# EXCEL to メール送信 操作手順書

Ver-01.00.000

和幸システム有限会社

#### はじめに

EXCEL to メール送信(以下、本システムと略す)は、各種情報が入力された MS-EXCEL ファイルを 利用し、電子メールを作成送信するシステムです。予め準備している文書に、各種 MS-EXCEL ファイ ル内の情報を自動的に埋め込んでメール本文を作成し、一斉送信することが可能です。

#### 起動と終了

起動は、プログラムメニューから、EXCEL to メール送信をクリックして下さい。 終了は、メイン画面の終了ボタンをクリックして下さい。

### ライセンスの登録

本システムは、ライセンス登録を行わないと、一定期間経過後は、使用できなくなります。 次の画面が表示されたら、オンライン申請をクリックして下さい。 試用する場合は、あとで登録をクリックして業務を開始して下さい。

ライセンスを登録する場合は、ライセンス登録欄に指定の内容を入力後、ライセンス登録をクリックして 下さい。

| 注意!! 本製品は、フリーウェアではありません。<br>製品登録を行い、ライセンス番号を取得する必要があります。<br>オンラインでライセンスの申請を行います。<br>オンラインでライセンスの申請を行います。<br>オンライン申請(0<br>あと27日間、使用可能です。<br>製品登録までの流れ ユーザー情報: ZZ49B2E18ABD100MK | (2) ユーザー登録                                                                                                    |            | ×                      |
|----------------------------------------------------------------------------------------------------|----------------------------------------------------------------------------------------------------|------------|------------------------|
| のようにか。由時から安任住起た時入下され、このようなな                                                                                                    | 注意!! 本製品は、フリーウェアではありません。<br>製品登録を行い、ライセンス番号を取得する必要があります。<br>オンラインでライセンスの申請を行います。<br>あと27日間、使用可能です。<br>製品登録までの流れ ユーザー情報: ZZ49B2E18ABD | ,<br>100МК | あとで登録(C)<br>オンライン申請(O) |
|                                                                                                    | ①オンライン申請(お客様情報を記入下さい)<br>の登録のごな辺のフェルを繋なせから返げ)ます                                                                                      | ライセンス登録    |                        |
| ④ 支示のに確認のメールを升れたいの返目まします。 ③メールに記載されている振込先に送金下さい。 ④ 入金確認後、ライセンス番号をメール致します。 うイセンス登録                                                                                              | <ul> <li></li></ul>                                                                                                    |            | ライセンス登録                |

オンライン申請の画面です。インターネット経由で登録画面が表示されますので、必要事項を記入して、 送信ボタンをクリックして下さい。

ライセンス登録のご案内メールをお送りしますので、その内容に従って下さい。

EXCEL toメール送信 ライセンス申請

下記のフォームに入力後、送信ボタンをクリックして申請下さい。購入方法のメールお送り致します。 ご入金確認後、購入パスワ*ードを*送付致します。 個人情報に関しては、当社内で厳重管理し、第三者に公表することはありません。

尚、フリーメールのアドレスでの申請は、お断りしております。

| 必要項目を入力し、送信ボタンを押して下さい (※の部分は必須項目) |                   |                 |  |  |  |  |  |  |  |
|-----------------------------------|-------------------|-----------------|--|--|--|--|--|--|--|
| ユーザー情報 ※                          | ZZ49B2E18ABD100MK | (このまま変更しないで下さい) |  |  |  |  |  |  |  |
| <mark>ふりがな</mark> ※ 全角ひらがなで指定     |                   |                 |  |  |  |  |  |  |  |
| ご担当者氏名(漢字)※                       |                   |                 |  |  |  |  |  |  |  |
| E-Mailアドレス ※ 全て半角 で指定             |                   |                 |  |  |  |  |  |  |  |
| 医療機関名※                            |                   |                 |  |  |  |  |  |  |  |
| 所属                                |                   |                 |  |  |  |  |  |  |  |

# メイン画面

本システムのメイン画面です。終了ボタンをクリックすると業務を終了します。

| - 🍽 メイン - 試用中            |            |         |              |               |       |          |              |
|--------------------------|------------|---------|--------------|---------------|-------|----------|--------------|
| ファイル(F) ツール(T)           | ログ表示(L) ヘノ | レプ(H)   |              |               |       |          |              |
| FXCFLファイル情報              |            |         |              |               |       |          |              |
| c¥mvdata¥sample xls      |            |         |              | コーマータ読込(の     | ə) グリ | ッド保存     | 終了(X)        |
| or my data i campio si o |            | 1 4= 6  |              |               | Вил   |          |              |
|                          |            | ' 17 E  | 10/1/10/2017 |               | 0.05  | 「「記込め」   |              |
| データー                     |            |         |              |               |       |          |              |
| 日付                       | 会社名        | 氏名      | 年齢           | 電話番号          | 地域    | 連絡事項     | メールアドレス      |
| ▶ 2015/3/1               | 熊本通信株式     | 山田 太郎   | 30           | 090-XXXX-0000 | 熊本市   | 携帯に折返し電  | webmas1@wako |
| 2015/3/13                | 株式会社 小倉    | 鈴木 花子   | 26           | 080-△△△-22    | 北九州市  | 9時から17時は |              |
|                          |            |         |              |               |       |          |              |
|                          |            |         |              |               |       |          |              |
|                          |            |         |              |               |       |          |              |
|                          |            |         |              |               |       |          |              |
|                          |            |         |              |               |       |          |              |
|                          |            |         |              |               |       |          |              |
|                          |            |         |              |               |       |          |              |
|                          |            |         |              |               |       |          |              |
|                          |            |         |              |               |       |          |              |
|                          |            |         |              |               |       |          |              |
|                          |            |         |              |               |       |          |              |
|                          |            |         |              |               |       |          |              |
|                          |            |         |              |               |       |          |              |
|                          |            |         |              |               |       |          |              |
|                          |            |         |              |               |       |          |              |
| •                        |            |         |              |               |       |          | 4            |
| ┌メール送信───                |            |         |              |               |       |          |              |
| メールアドレスの列は               |            | ▼ 送信するメ | ール雛形 応募者情    | 報1            | - BC  | CCを設定する  | マニルギ信        |
|                          |            |         |              | <u></u>       | /H' 7 |          |              |
|                          |            |         |              |               |       |          |              |

# 初回起動時の各種設定

初回起動時または環境が変わった場合に、設定を行う必要があります。

# オプションの設定

メイン画面のツールメニューからオプションの設定をクリックします。 メールの送信先と差出人情報の設定になります。

| 🎦 オプションの設定                         |                      |       |
|------------------------------------|----------------------|-------|
| ┌送信先アドレス                           |                      |       |
| жжжжж@yahoo.co.jp                  |                      | 保存(S) |
| 差出人情報<br>送信元アドレス <mark>yo**</mark> | *****@wakosystem.com | キャンセル |
| 送信元表示名 和幸                          | ž                    |       |
| 007ドレス                             |                      |       |
| BCCアドレス                            |                      |       |
| 署名                                 |                      |       |

#### メール送信設定

メイン画面のツールメニューからメール送信設定をクリックします。送信用のメールの情報を指定します。 パスワードは、\*\*で表示されます。

送信のインターバルに関しては、短時間に連続して送信する場合の制限があるメールサーバーの場合に指定し、連続して複数送信の場合の間隔を秒で指定します。

| . □1 メール送受信の設定                                 |            |
|------------------------------------------------|------------|
| SMTP設定                                         | 保存(S)      |
| ッパー2: sinplwakosystem.com<br>ポート番号: 587        | +457(4711) |
| ユーザー名: XXXX@wakosystem.com<br>パスワード: ********* |            |
| 送信のインターバル 60                                   |            |
| POPポート番号: 110<br>保存件名:                         | h.         |

メールの雛形作成

メイン画面のツールメニューからメール雛形作成をクリックします。 メールの送信で使用する文書の雛形を準備して登録して下さい。 雛形は 10 種類登録可能です。パターンの種類を選択して、呼出しをクリックして下さい。 データを登録語は、保存ボタンをクリックして下さい。

EXCEL ファイル内のデータの差込は、本文中に全角の%で始まる数字がある場合に行われます。 例では、%1~%7が該当します。数字は、EXCEL ファイルの列の番号(列 A が列1)になります。 EXCEL データの列のデータを順次置き換えるようになります。

| <b>ュ</b> メール雛形         | <b>X</b> |
|------------------------|----------|
| 検索情報<br>パターン01 ▼ 呼出し   | 閉じる(C)   |
| メール内容                  |          |
| パターン名: 応募者情報1          | 保存(S)    |
| 件名: 応募者情報です            |          |
| 本文:                    |          |
| 営業2課 山田 様              | *        |
| お疲れ様です。                |          |
| 問合せがありましたので、宜しくお願いします。 |          |
| 応募日: %1                |          |
| 応募先 : %2               |          |
| 氏名 : %3 様 %4歳          |          |
| 電話番号: %5               |          |
| 地域 : %6                |          |
| 連絡事項 : %7              |          |
| 以上、宜しくお願いします。          |          |
| ******                 |          |
| サービス課 鈴木               |          |
|                        | -        |
|                        |          |

#### EXCEL ファイルの読込み

処理に使用する EXCEL ファイルを読込みます。参照ボタンをクリックして、ファイルを選択して下さい。 EXCEL ファイルの1 行目がタイトルの場合には、下に1 を指定します。2 行目の場合は2 を指定します。 データ読込ボタンをクリックすれば、 EXCEL ファイルの内容を表示します。

| 🔒 メイン - 試用                 | 中      |         |        |   |          |    |    |        |
|----------------------------|--------|---------|--------|---|----------|----|----|--------|
| ファイル(F)                    | ツール(T) | ログ表示(L) | へルプ(H) |   |          |    |    |        |
| EXCEL771.                  | ル情報    |         |        |   |          |    |    |        |
| c:¥s <mark>ample.xl</mark> | s      |         |        |   |          | 参照 | デー | 々読込(G) |
|                            |        |         |        | 1 | 行目がヘッダー行 | ř  |    |        |

データが表示された状態です。初期状態では、表示されているデータの各項目の幅は均等に割振られてい ます。各項目の幅を調整して、グリッド保存をクリックすると、その状態を保存することができます。 次回、データ読込のあとに、グリッド読込みボタンをクリックすると、保存した幅で表示されます。

| EXC<br>c:¥s | )ELファイル情報<br>ample.xls |           | 1     | 行目がヘッダー | 参照<br>行       | -タ読込(G) | グリッド保存<br>グリッド読込み | 終了(X) |
|-------------|------------------------|-----------|-------|---------|---------------|---------|-------------------|-------|
| データ         | 5                      |           |       |         |               |         |                   |       |
|             | 日付                     | 会社名       | 氏名    | 年齢      | 電話番号          | 地域      | 連絡事項              |       |
| Þ           | 2015/3/1               | 熊本通信株式会社  | 山田 太郎 | 30      | 090-XXXX-0000 | 熊本市     | 携帯に折返し電話し確認済み     |       |
|             | 2015/3/13              | 株式会社 小倉建設 | 鈴木 花子 | 26      | 080-ΔΔΔ-2222  | 北九州市    | 9時から17時は勤務中で電話に   | 出れない  |
|             | 2015/3/13              | 株式会社 小倉建設 | 鈴木 花子 | 26      | 080-△△△-2222  | 北九州市    | 9時から17時は勤務中で電話に   | 出れない  |

#### メール送信の準備

EXCEL 内のメールアドレスを利用する場合は、メールアドレスの列をコンボボックスから選択します。 オプションの指定で設定したアドレスに送信する場合は、空欄にしておきます。

送信に利用するメール本文の雛形を選択します。

メールのプレビューをクリックすると、メール本文にデータを差込んだ状態を確認することが可能です。

| データ   | l         |         |                                       |                                           |                 |     |            |              |
|-------|-----------|---------|---------------------------------------|-------------------------------------------|-----------------|-----|------------|--------------|
|       | 日付        | 会社名     | 氏名                                    | 年齢                                        | 電話番号            | 地域  | 連絡事項       | メールアドレス      |
| •     | 2015/3/1  | 熊本通信株式  | 山田 太郎                                 | 30                                        | 090-XXXX-0000   | 熊本市 | 携帯に折返し電    | Î webmas1@wa |
|       | 2015/3/13 | 株式会社 小倉 | ************************************* |                                           |                 |     |            |              |
|       |           |         | 営業2課 山田                               | 3 様                                       |                 |     | C          | 問じる(0)       |
|       |           |         | お疲れ様です。                               |                                           |                 |     | L          |              |
|       |           |         | 問合せがありま                               | したので、宜しくお願                                | いします。           |     |            |              |
|       |           |         | 応募日: 20                               | 15/3/1                                    |                 |     |            |              |
|       |           |         | 応募先 : 熊                               | 本通信株式会社                                   |                 |     |            |              |
|       |           |         | 氏名 : 山                                | 」田 太郎 様 30歳                               | 表               |     |            |              |
|       |           |         | 電話番号: 09                              | 90-XXXX-0000                              |                 |     |            |              |
|       |           |         | 地域 : 創                                | 《本市                                       |                 |     |            |              |
|       |           |         | 連絡事項 :                                | 携帯に折返し電話し                                 | 」確認済み           |     |            |              |
|       |           |         | トレト 宜しくお                              | 願い.ます                                     |                 |     |            |              |
|       |           |         |                                       |                                           | olalolalolalola |     |            |              |
| •     |           |         | サービス課 金                               | ৽৽৽৽৽৽৽৽৽৽৽৽৽৽৽৽৽৽৽৽৽৽৽৽৽৽৽৽৽৽৽৽৽৽৽৽<br>৽ | ~~~~            |     |            |              |
| - ห–ม | 送信        |         | _                                     |                                           |                 |     | _          |              |
| メール   | アドレスの列は   |         | <ul> <li>▼ 送信する:</li> </ul>           | メール雛形 応募者                                 | 行情報1            | -   | 🔲 BCCを設定する |              |
|       |           |         |                                       |                                           | メールのプレ          | Ľı− | 🔲 選択行のみ送信  | メール达1言       |

#### メール送信

メール送信ボタンをクリックすると、表示されているデータに順次メールを送信します。 送信した内容は、ログファイルとして保存されていますので、後から確認することが可能です。 連続で複数に出力する場合は、終了のメッセージが表示されるまで、そのままお待ち下さい。

送信状況を確認するには、BCCを設定して、メールを自身や関係者で受信することで対応できます。 本システムでは、一般のメールソフトのように送信メールそのものは保存されませんので、BCC指定で 保存用のメールアドレスを指定して、保存して下さい。

# ログの表示

メイン画面のログ表示からログ表示をクリックします。ファイルの選択画面が表示されます。

| ョュログファイルの指定                   |                          |            |                  |           |                |  |  |  |
|-------------------------------|--------------------------|------------|------------------|-----------|----------------|--|--|--|
| ファイルの場所(1):                   |                          |            | G 🤌 📂 🖽 🔻        |           |                |  |  |  |
| e                             | 名前                       |            | 更新日時             | 種類        | サイズ            |  |  |  |
| ペン<br>最近表示した場所                | 2015                     |            | 2015/03/22 12:42 | ファイル フォルダ |                |  |  |  |
| デスクトップ<br>デスクトップ<br>yoshihiro |                          |            |                  |           |                |  |  |  |
|                               | •                        |            | m                |           | 4              |  |  |  |
| シンビューク                        | ファイル名(N):<br>ファイルの種類(T): | <br>▼読み取り専 | 専用ファイルとして開く(R)   | •         | 開((0)<br>キャンセル |  |  |  |

ログファイルは、次のように作成され保存されていますので、確認したいファイルを選択します。

インストールしたフォルダー¥Log¥西暦年4桁¥月2桁のフォルダーに、日付2桁のCSVファイルで保存されています。

例)2015年3月20日のログファイルは ¥Log¥2014¥03¥20.csv です。

#### エラーに関して

本システムは、十分なテストのもとに出荷しておりますが、想定しないケースでエラーが発生することも あります。万一エラーが発生した場合は、そのエラーメッセージや行っていた操作等を記録して、お問い 合わせ下さい。内容をお聞きし、対応を行います。

## その他

機能の追加等に関しては、随時受け付けております。内容によって、別途有料で対応の場合もありますが、 検討して対応をご連絡します。